## Lathund för rapportering av projekt i ResearchWeb/CRIS

Gå till webbsidan https://www.researchweb.org/is/fouckfuu

Har du ett personkort och CV inlagt i ResearchWeb? Om inte – se separat lathund för hjälp med detta. Logga in uppe i högra hörnet.

Har du gjort en registeranmälan i ResearchWeb/CRIS? Om inte – se separat lathund för hjälp med detta. Det förenklar om du gör registeranmälan <u>innan</u> projektanmälan.

Klicka på "Lägg in projekt".

Rapporteras skall projekt där: -Region Dalarna är forskningshuvudman -Ansvarig forskare arbetar på Region Dalarna -Pengar eller resurser från Region Dalarna eller CKF går till studien -Patienter, medborgare eller anställda i Region Dalarna direkt eller indirekt inkluderas i studien

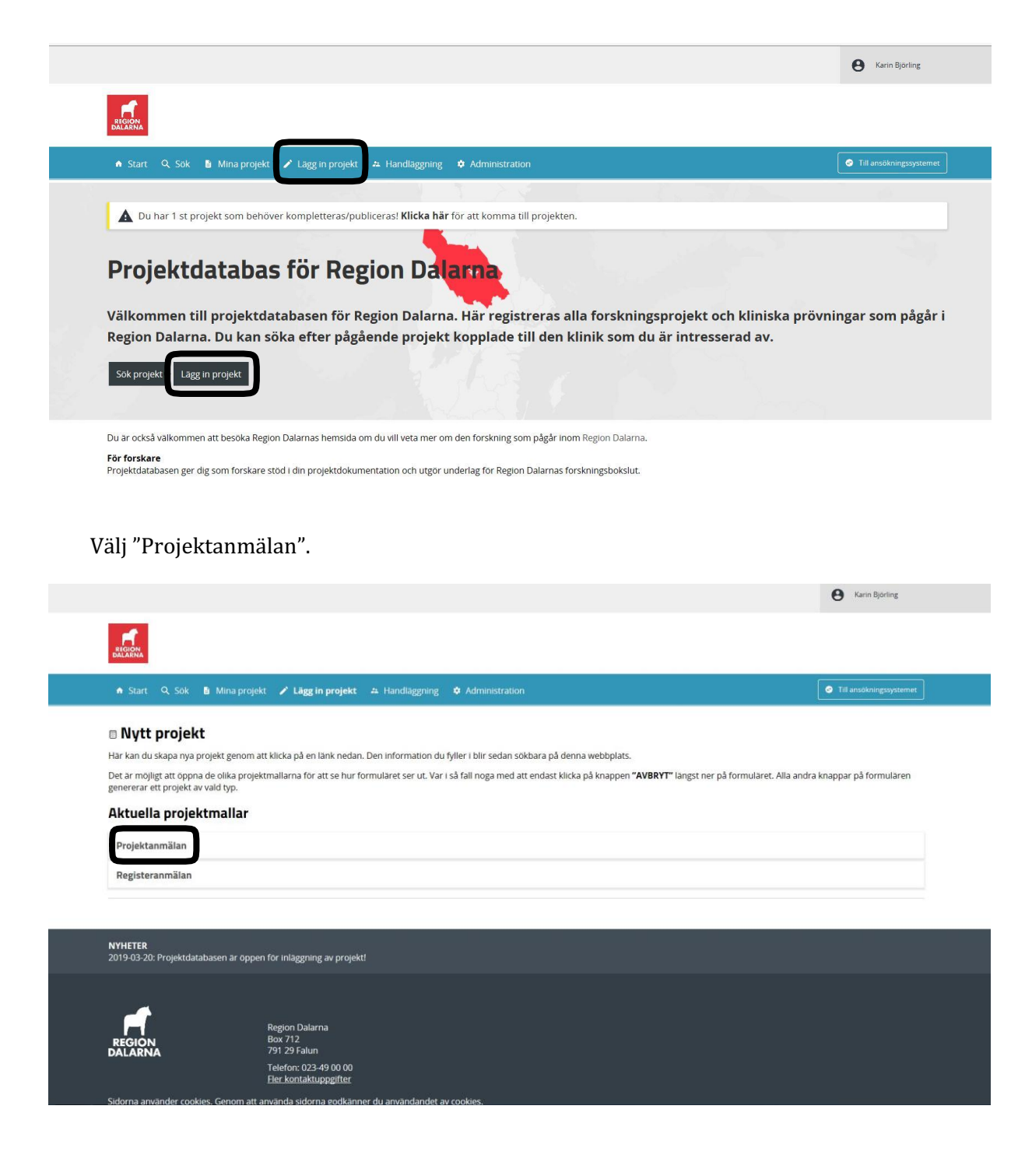

Först behöver du acceptera användandet av data du lägger in i registeranmälan. Klicka på "Fortsätt".

|   | Information<br>Genom klicka på "Fortsatt" nedan godkänner du lagring och behandling av dina personuppgifter. Behandlingen utföres av Centrum för Klinisk Forskning Dalarna.<br>(personuppgiftsbitrade) i syfte att administrera, sammanstalla, och på ovriga sätt handlägga de<br>handlingar som skapas genom förmularets ifyllande. De uppgifter som behandlas är de som du själv fyller i förmularet, samt köpior av de uppgifter du fyllt i ditt personkort och CV i                                                                         |
|---|----------------------------------------------------------------------------------------------------|
|   | Researchweb/CRIS. De personuppgifter vi behandlar om dig delas med beslutsfattare och administratörer inom Region Dalarna samt med nätverk och samverkansgrupper inom Region Uppsala<br>Orebro for sammanställning av t.ex. statistik över kliniska studier och forskningsbokslut.<br>Lagringstiden för handlingar skapade i formularet är den som är fastställd i Region Dalarnas dokumenthanteringsplan. De rättsliga grunderna för personuppgiftsbehandlingen är samtycke,<br>allmänt intresse, intresseavdgning samt rättslig förpliktelse. |
| G | Dataskyldsombud hos Region Dalarna är: dataskyldsombud@ltdalarna.se<br>Dataskyldsombud hos Minso Solutions är: dataskyld@minso.se<br>Du har rätt att begär aregisterutdrag, rättning, radering, dataexport, invåndningar eller begränsningar gällande behandling av dina uppgifter, där så är tillämpligt och inte är i strid med arkivlager<br>bokföringslagen eller andra gällande lagar och förordningar.<br>Du har rätt att att att att att dagar och förordningar.                                                                         |
|   | -<br>Om du klickar på "Fortsätt" så bekräftar du att datan du har angett i ditt personkort blir en del av projektet du skapar och skickar in till FoU i Region Dalarna.                                                                                                    |
|   | Fortsatt Avbryt                                                                                                    |
|   | $\checkmark$                                                                                                    |
|   |                                                                                                    |
|   |                                                                                                    |

Välj den typ av klinisk studie du bedriver. Klinisk prövning – läkemedelsstudier och prövning av medicinsk-teknisk utrustning. Övriga studier – alla studier som inte är klinisk prövning.

| Vä<br>O va | formation<br>ij det alternativ nedan som stämmer bäst överens med det du tänker registrer                                   | 1.              |  |
|------------|----------------------------------------------------------------------------------------------------|-----------------|--|
| Efi        | icka på Fortsatt när du valt projekttyp.<br>ter detta steg visas formuläret där du skall lägga in information om projektet. |                 |  |
| O Klinisk  | c prövning                                                                                                    |                 |  |
| ○Övriga    | a studier                                                                                                    |                 |  |
|            |                                                                                                    | Fortcätt Avbod  |  |
|            |                                                                                                    | Portsalt Avoryt |  |
|            |                                                                                                    | $\sim$          |  |

Klicka på "Fortsätt".

Fyll i alla uppgifter (obligatoriska fält är markerade med ett +) Ta hjälp av hjälptexterna

du får fram genom att klicka på **?**.

Behöver du mer hjälp kan du kontakta: <u>karin.bjorling@ltdalarna.se</u> eller <u>cecilia.lundgren@ltdalarna.se</u> För mer komplicerad systemteknisk hjälp, kontakta Minso Solutions AB på support@researchweb.org

Vid projekt som innehåller flera delstudier med olika studiegrupper rapporteras varje studie för sig. Studienamn läggs in som i EPN-/EPM-ansökan, men med tillägg av undertitel.

| Grundläggande information om projektet               |  |
|------------------------------------------------------|--|
| Grundläggande information om projektet               |  |
| er analagbande information on projektet              |  |
|                                                      |  |
| + Ansvarig forskare/ansvarig prövare                 |  |
|                                                      |  |
| karin Bjoning, Centrum for kiinisk forskning balama  |  |
| + Studienamn                                         |  |
|                                                      |  |
| -                                                    |  |
|                                                      |  |
|                                                      |  |
|                                                      |  |
| Akronym                                              |  |
|                                                      |  |
|                                                      |  |
|                                                      |  |
| Beräknat slutdatum                                   |  |
| Heräknat slutdatum                                   |  |
| Beräknat slutdatum     (AAA-MM-DD)                   |  |
| Beräknat slutdatum     AAAA-MM-DD)                   |  |
| Heräknat slutdatum     (AAA-MM-DD)     + Ämnesområde |  |
|                                                      |  |
|                                                      |  |
|                                                      |  |
|                                                      |  |
|                                                      |  |
|                                                      |  |
|                                                      |  |
|                                                      |  |

Medsökande/Medarbetare – här kopplar du direkt till dina medarbetares personkort i RW. Fungerar både på externa och interna som har personkort i RW, t.ex. för handledare. Klinik – välj i trädstruktur, som är upplagd enligt HSA-katalogen. Vid registerstudier e.d. kan detta lämnas tomt. Forskningshuvudman – även här val i trädstruktur enligt HSA.

| ○       ○       1       8       I       9       5       X <sub>x</sub> × <sup>1</sup> O       I <sub>x</sub>   1       11       11       11       11       11       11       11       11       11       11       11       11       11       11       11       11       11       11       11       11       11       11       11       11       11       11       11       11       11       11       11       11       11       11       11       11       11       11       11       11       11       11       11       11       11       11       11       11       11       11       11       11       11       11       11       11       11       11       11       11       11       11       11       11       11       11       11       11       11       11       11       11       11       11       11       11       11       11       11       11       11       11       11       11       11       11       11       11       11       11       11       11       11       11       11       11       11       11       11       11       11       11       11 | Image: The set of the set of the se | Image: A and A and A an | Image: A in the interview of the interview of the interview | pulärvetenskaplig sammanfattning                                                                                                    |  |
|----------------------------------------------------------------------------------------------------|----------------------------------------------------------------------------------------------------|----------------------------------------------------------------------------------------------------|----------------------------------------------------------------------------------------------------|----------------------------------------------------------------------------------------------------|--|
|                                                                                                    | atiestiestiestiestiestiestiestiestiesties                                                                                                    | attestestestestestestestestestestestestes                                                                                                    | attestestestestestestestestestestestestes                                                                                                    | <ul> <li>○ ○ ○ ○ ◆ * ○ Q は ○ B I 単 5 × × ○ I ↓ □ □ □ ○ ○ ○ ○ ○ ○ ○ ○ ○ ○ ○ ○ ○ ○ ○ ○</li></ul>                                                          |  |
| r #                                                                                                    | dsökande / Medarbetare                                                                                                    | V P<br>dsökande / Medarbetare<br>Algera medsokande / medarbetare<br>nik där studien genomförs                                                                                                    | V P<br>dsökande / Medarbetare<br>digra medsokande / medarbetare<br>nik där studien genomförs<br>g till / Andra arbetsplats<br>orskningshuvudman                                                                                                    | stiestiestestestestestestestestesteste                                                                                                    |  |
|                                                                                                    | dsökande / Medarbetare<br>Agera medsökande / medarbetare                                                                                                    | dsökande / Medarbetare<br>agera medsokande / medarbetare<br>nik där studien genomförs                                                                                                    | dsökande / Medarbetare<br>ligera medsokande / medarbetare<br>nik där studien genomförs<br>g till / Andra arbetsplats<br>orskningshuvudman                                                                                                    | а в                                                                                                    |  |
| iik där studien genomförs<br>3 III / Andre arbetsplats<br>o <u>rskningshuvudman</u><br>ag III / Andre arbetsplats                                                                                                    | g un / Andra andetapadas<br>prskningshuvudman<br>agg til / Andra andetapadas                                                                                                    | lagg till / Andra arbetsplats                                                                                                    |                                                                                                    | igera medisökande / mediarbetare<br>iik där studien genomförs<br>ij til / Andra arbetsplats<br>o <u>rskningshuvudman</u><br>igg til / Andra arbetsplats |  |

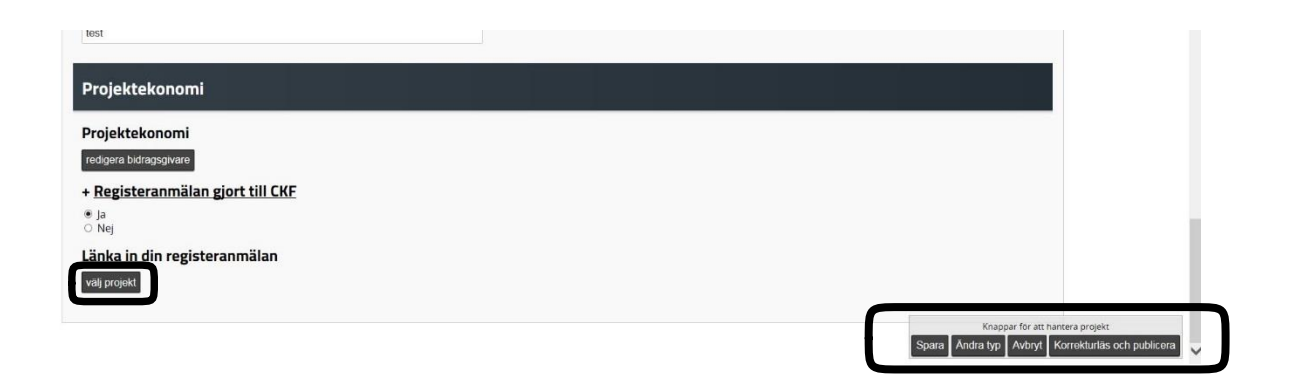

Om du gjort en registeranmälan i ResearchWeb/CRIS kan du länka direkt till den här. Klicka på "Välj projekt".

Om du vill fortsätta med ifyllnaden senare klickar du på "Spara". När du är klar med ifyllnaden klickar du på "Korrekturläs och publicera" och sedan "Publicera".